#### **Quick Links:**

Accessing Registration Searching for Sections Adding Yourself to a Waitlist Registering for a Waitlisted Class Registration Errors when adding a Waitlisted Class

### **Accessing Registration**

1. Log in to the Student Hub and select the Resources tab

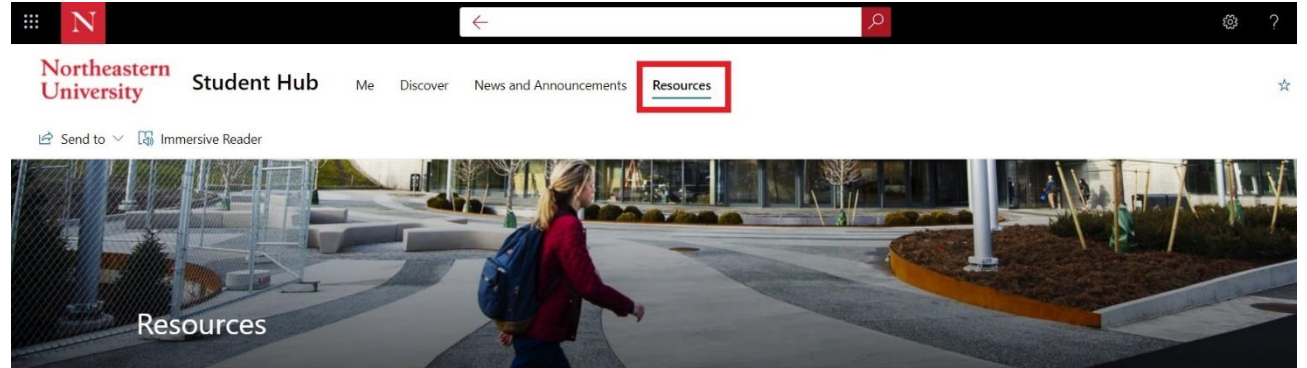

A collection of resources from the myNortheastern Portal is now available on the Hub.

For additional services, support, and information, visit the Northeastern Services portal.

|                      |              | $\rightarrow$                      |
|----------------------|--------------|------------------------------------|
| ☆ My Links           |              | My Favorites 🖉                     |
| Academics, Classes & | Registration | You don't have any links here yet. |

2. Select the Academics, Classes & Registration link from the menu Select Course Registration from the right side menu

| Northeastern<br>University Student Hub Me Discover News and Announcement | nts Resources                                        | ☆ Not following |
|--------------------------------------------------------------------------|------------------------------------------------------|-----------------|
| 🔄 Send to \vee 🛛 🖓 Immersive Reader                                      |                                                      | 2               |
| ✓ Search for a resource                                                  | ÷                                                    |                 |
| 🕁 My Links                                                               | Academics, Classes & Registration                    |                 |
| Academics, Classes & Registration                                        | Advising Services                                    |                 |
| A= Careers & Employment                                                  | Course Catalog U Registration Process                |                 |
|                                                                          | Registrar Self Service ①                             |                 |
| Man Experiential Learning                                                | Academic Calendar ①                                  |                 |
| Financial Services                                                       | Canvas LMS ①                                         |                 |
| P Graduation                                                             | myTRACE - Teacher Rating and Course Evaluation ①     |                 |
| S Health & Wellness                                                      | My Schedule ①                                        |                 |
| V Health & Weinless                                                      | Canvas LMS (0)                                       |                 |
| Housing, Dining & Campus                                                 | My Grades U Remote Learning Request (0)              |                 |
| □ IT Support & Resources                                                 | Registrar Forms ①                                    |                 |
| Library & Research                                                       | My Degree Audit ①                                    |                 |
|                                                                          | I Am Here ①                                          |                 |
| +∂ Miscellaneous                                                         | Medical Applicant Portal (Existing/Registered Users) |                 |
|                                                                          | Course Registration ①                                |                 |
|                                                                          | Mentoring and Advising Services ①                    |                 |

# Waitlist

3. This will take you to the Registration homepage

# Prepare for Registration What would you like to do? Image: Prepare for Registration Register for Classes View registration requirements. Register for Classes Search and register for your classes. You can also view and manage your self a head start by building plans. When you're ready to register. you'll be able to load these plans. Register for Classes Descent Plan Ahead Envise Classes Looking for classes? In this section you can browse classes you find interesting. Descent Plan Ahead Niew Registration Information Envise Classes Looking for classes? In this section you can browse classes you find interesting. Descent Plan Ahead Niew your past schedules and your ungraded classes. Envise Curse Catalog Look up basic course information like subject, course and description.

4. From the Registration menu that appears, select "Register for Classes."

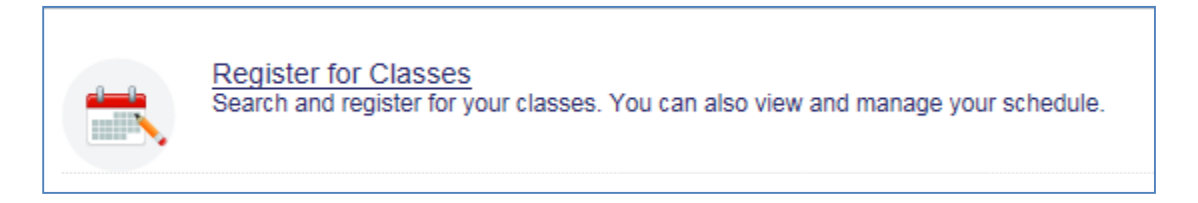

## **Searching for Sections**

5. On the Select a Term screen that appears next, use the drop-down menu of Terms Open for Registration to select the correct term and click "Continue."

| Northeastern<br>University           |
|--------------------------------------|
| Student   Registration Select a Term |
| Select a Term                        |
| Terms Open for Registration          |
| A                                    |
| ٩                                    |
| Spring 2018 CPS Semester             |
| Spring 2018 Semester                 |
| Winter 2018 CPS Quarter              |
| Fall 2017 Semester                   |
|                                      |

6. Use the Find Classes function to search for the courses. You can enter a subject and/or course number (and/or a keyword), and click "Search" to review the options.

| Student • Registration • Select a Term • Register for Classes |
|---------------------------------------------------------------|
| Register for Classes                                          |
| Find Classes         Enter CRNs         Schedule and Options  |
| Enter Your Search Criteria 1<br>Term: Spring 2018 Semester    |
| Subject Relitical Science                                     |
| Course Number 4%                                              |
| Keyword                                                       |
| Search <u>Clear</u> • <u>Advanced Search</u>                  |

# Adding Yourself to the Waitlist

Vaitlist

7. If the desired class has a waitlist, it will be indicated in the Status column of the class information in the Search Results.

| earch Results — 1 Classes<br>erm: Spring 2018 Semester Subje | ct: Political Science Cou | rse Number: 49  | 42     |         |       |          |                              |                                                         |        | Л                                        | Search Agam |
|--------------------------------------------------------------|---------------------------|-----------------|--------|---------|-------|----------|------------------------------|---------------------------------------------------------|--------|------------------------------------------|-------------|
| Tile                                                         | 0 Bulged Description      | * Course Numble | Sector | 0 Heats | CRN   | t Term   | 0 Instructor                 | Masting Town                                            | Campus | Inter V                                  | \$          |
| Internatio in Politica<br>Off-campus instruction             | Political Science         | 4942            | 01     | - e     | 32781 | Spring 2 | <u>Garey, Jule</u> (Primary) | BIN TWITE - Building: None Room: None Start Date: 0106/ | No cam | ● FULL 0 of 0 sears ▼ 99 of 99 waters se | Add         |

8. To join the waitlist for the class, click the "Add" button. This will add the class to the Summary box.

| *          | Status                                                                                                    |
|------------|----------------------------------------------------------------------------------------------------|
|            | <b>99</b> FULL: 0 of 0 seats                                                                                    |
| Records: 1 | ter and the second second second second second second second second second second second second second second s |

| Summary                |               |       |       |               |         |                |   |  |  |
|------------------------|---------------|-------|-------|---------------|---------|----------------|---|--|--|
| Title                  | Details       | Hours | CRN   | Schedule Type | Status  | Action         | * |  |  |
| Internship in Politics | POLS 4942, 01 | 4     | 32781 | Off-campus    | Pending | Web Registered |   |  |  |

9. In the Summary box, select "Waitlist" from the drop-down menu in the Action column and click "Submit."

| Summary                                |                                |           |       |               |         |                                      | Tuition and Fees |
|----------------------------------------|--------------------------------|-----------|-------|---------------|---------|--------------------------------------|------------------|
| Title                                  | Details                        | Hours     | CRN   | Schedule Type | Status  | Action                               | <b>*</b> -       |
| Internship in Politics                 | POLS 4942, 01                  | 4         | 32781 | Off-campus    | Pending | Waitlist                             | <b>^</b>         |
|                                        |                                | '         |       | '             |         | Web Registered<br>Remove<br>Waitlist |                  |
| Total Hours   Registered: 0   Billing: | 0   CEU: 0   Min: 0   Max: 996 | 9,999.999 |       |               |         |                                      | Ŷ                |
|                                        |                                |           |       |               | Condi   | tional Add and Drop 🕕                | Submit           |

# Waitlist

10. The status will display a message of "Waitlisted" in green once you have successfully joined the waitlist.

| 🖬 Summary              |               |       |       |               |            |        |            |  |
|------------------------|---------------|-------|-------|---------------|------------|--------|------------|--|
| Title                  | Details       | Hours | CRN   | Schedule Type | Status     | Action | <b>#</b> . |  |
| Internship in Politics | POLS 4942, 01 | O     | 32781 | Off-campus    | Waitlisted | None   | ¥          |  |

## **Registering for a Waitlisted Class**

11. If a seat becomes available in the waitlisted class, the first student on the waitlist will receive an email notification similar to the one below:

| Dear ,                                                                                                    |
|----------------------------------------------------------------------------------------------------|
| A space is now available in the following course in which you are currently waitlisted:                                                              |
| Intro Data Mining/Machine Lm , DA 5030                                                                                                    |
| CRN# 35664                                                                                                    |
| You have 24 hours from the time below to register for this course. If you do not register in this time period you will be removed from the waitlist. |
| 15-JAN-2018 03:28 PM                                                                                                    |
| Visit www.northeastern.edu/registrar, click on "Registration" under "Quick Links", to find out more on registration procedures.                      |
|                                                                                                    |
| Sincerely,                                                                                                    |
| Office of the University Registrar, Suite 200                                                                                                    |
| Northeastern University                                                                                                    |
| 271 Huntington Avenue                                                                                                    |
| Boston, MA 02115                                                                                                    |
| Telephone # <u>617-373-2300</u>                                                                                                    |

12. Once you receive the email notification, you will have 24 hours to add yourself to the class or drop yourself from the waitlist if you no longer require the class.

\*No exceptions will be granted if you miss the 24-hour registration window; it is your responsibility to check your Northeastern e-mail and register for the waitlisted class before the deadline.\*

13. You will need to click "Register for Classes" from the landing page and review your classes in the Summary box and take one of the following two actions:

#### Adding a Waitlisted Class and Dropping a Class

If you need to drop a class before registering for the waitlisted class or you are unsure if the waitlisted class requires overrides, use the conditional add and drop function which will allow you to keep your current registrations if the class to add is unsuccessful.

Select "Web Registered" from the Action drop-down menu of the waitlisted class and select "Web Drop" from the Action drop-down menu of the class you want to drop, check the "Conditional Add and Drop" box, then click "Submit."

| Summary                   |                        |        |             |               |                   | Tuition a       | nd Fees    |                           |          |       |       |          |                 |        |            |
|---------------------------|------------------------|--------|-------------|---------------|-------------------|-----------------|------------|---------------------------|----------|-------|-------|----------|-----------------|--------|------------|
| Title                     | Details                | Hour   | CRN         | Schedule 1    | Status            | Action          | <b>*</b> - |                           |          |       |       |          |                 |        |            |
| Science, Technolo         | POLS 239               | 4      | 37266       | Lecture       | Pending           | Web Registered  | v          | O Unable t                | o make   | rec   | nues  | ted cl   | hanges s        | o vour |            |
| Managerial Accoun         | ACCT 230               | 4      | 30692       | Lecture       | Registered        | Web Drop        | Ŧ          | schedule was not changed. |          |       |       |          |                 |        |            |
| Financial Accounti        | ACCT 120               | 4      | 30763       | Lecture       | Registered        | None            | Ŧ          |                           |          |       |       |          |                 |        |            |
| Financial Reporting       | ACCT 450               | 4      | 30683       | Lecture       | Registered        | None            | *          |                           |          |       |       |          |                 |        |            |
| First Vear Seminar        | LIST 1201              | 4      | 20250       | Sominar       | Pagistarad        | None            |            | Summary                   |          |       |       |          |                 | Tuitio | n and Fees |
| Tist-rear Seminar         | 11131 1201             | 4      | 30830       | Jeminar       | Registereu        | None            | · ·        | Title                     | Details  | Hours | CRN   | Schedule | Status          | Action | 袋.         |
| Total Hours   Registered: | : 16   Billing: 16   0 | CEU: 0 | Min: 0   Ma | <b>ix:</b> 19 |                   |                 |            | Science, Technolo         | POLS 239 | 4     | 37266 | Lecture  | Errors Prevents | Remove | •          |
|                           |                        |        |             | <b>≥</b> Co   | nditional Add and | d Drop 🕕 Submit |            |                           |          |       |       |          |                 |        |            |

# Waitlist

- If the registration is successful, your schedule will show with green statuses of "Registered."
- If there is a registration error for the waitlisted class, your schedule will remain unchanged; you will receive notification in the upper right-hand corner and you will have to change the status of the waitlisted class back to "Waitlist," obtain the required overrides and attempt to register again within the 24-hour window.

#### Adding a Waitlisted Class without Needing to Drop a Class

Select "Web Registered" from the Action drop-down menu of the waitlisted class and click "Submit."

| Summary                                  |                            |         |       |               |            |                                    | Tuition and Fees |
|------------------------------------------|----------------------------|---------|-------|---------------|------------|------------------------------------|------------------|
| Title                                    | Details                    | Hours   | CRN   | Schedule Type | Status     | Action                             | <b>*</b> -       |
| Internship in Politics                   | POLS 4942, 01              | 0       | 32781 | Off-campus    | Waitlisted | None                               |                  |
|                                          |                            |         |       |               |            | None<br>Web Drop<br>Web Registered | ر                |
| Total Hours   Registered: 0   Billing: 0 | CEU: 0   Min: 0   Max: 999 | 999.999 |       |               |            |                                    |                  |
|                                          |                            |         |       |               | Condit     | ional Add and Drop 🕚               | Submit           |

Your Summary section will now show a status of "Registered" in green for the class in the Status column.

| Summary Iut            |               |       |       |               |            |        | Tuition and Fees |
|------------------------|---------------|-------|-------|---------------|------------|--------|------------------|
| Title                  | Details       | Hours | CRN   | Schedule Type | Status     | Action | <b>\$</b> -      |
| Internship in Politics | POLS 4942, 01 | 4     | 32781 | Off-campus    | Registered | None   | *                |

#### **Registration Errors when Adding a Waitlisted Class**

14. If you encounter a registration error when attempting to register for a waitlisted class within your 24-hour registration window, immediately send an e-mail to the <u>Registrar's Office</u> (Registrar@northeastern.edu) with a screen shot of the error message and your NUID.